## How do I renew my contractor's license?

#### Step 1. Sign into your portal:

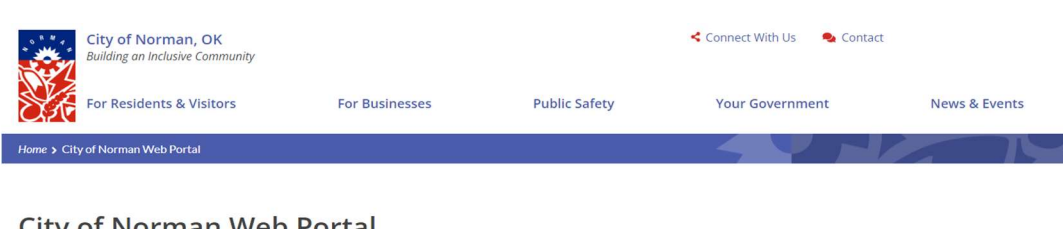

# City of Norman Web Portal

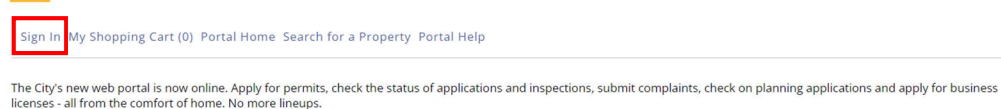

The CityView Portal is the first step in the City's plan to improve its service offerings for citizens. Visit portal help to learn more about application instructions, FAQ's before applying online. Watch for more updates coming soon.

### Step 2. Click on my items:

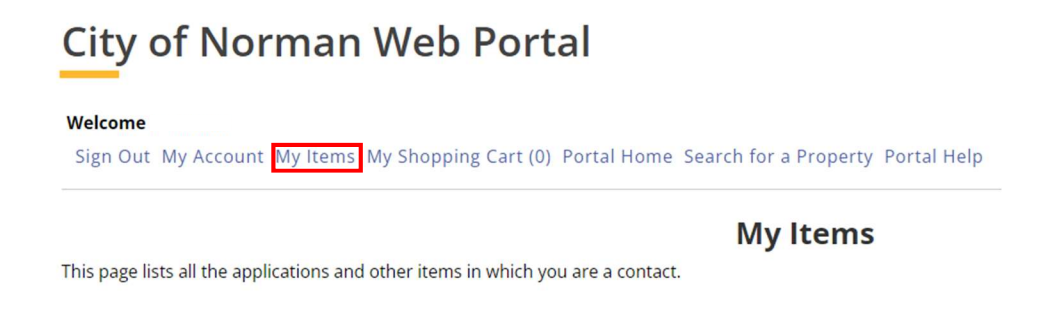

Step 3. Click on My Contractor License Applications and then click "renew this license":

My Contractor License Applications (1) igodot

|                                                                |                        | Show Active (1 of 1) |          |                 |
|----------------------------------------------------------------|------------------------|----------------------|----------|-----------------|
| Reference Number 🕸                                             | Name ±‡                | Address 🗄 🕽          | Status 🚉 | Date Created 느↑ |
| LC1180818141                                                   | Your company name here |                      | Active   | 02/23/2023      |
| Upload Submittals Add Fees to My Cart Renew this License Share |                        |                      |          |                 |

Apply for a New License

Step 4. Update/confirm all of your information and follow steps 1-4 below:

## City of Norman Web Portal

| Welcome                        |                                                |                      |           |  |
|--------------------------------|------------------------------------------------|----------------------|-----------|--|
| Sign Out My Account My Items M | y Shopping Cart (0) Portal Home Search for a l | Property Portal Help |           |  |
|                                |                                                |                      |           |  |
|                                | 2                                              | 3                    | 4         |  |
| Update Information             | Upload Files                                   | Review & Submit      | Submitted |  |
| Update License Details         |                                                |                      |           |  |
|                                |                                                |                      |           |  |

Return to Status Page

Step 5: Once you complete the steps above- click on my shopping cart to pay fees:

Thank You! Your License Renewal information has been submitted.

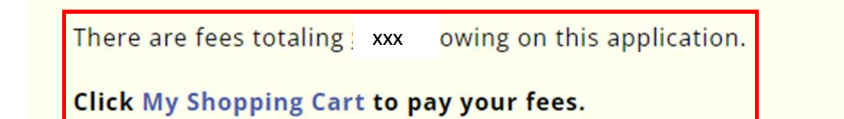

Step 6. Click on Make Payment and enter payment information:

**Total Amount Owing:** 

Make Payment

Step 7. After you have made your payment, City staff will review your submittals. Once approved, staff will email a copy of your new license to the email associated with your portal. This license can also be found under "My Items" "My Contractors License Applications." Click the Blue reference number and scroll down to "Documents & Images." You will then click on the "CV- Badge- New" to view your license.

| Sign Out My Account | My Items | My Shopping Cart (0) | Portal Home | Search for a Property | Portal Help |
|---------------------|----------|----------------------|-------------|-----------------------|-------------|
|                     |          |                      |             |                       |             |

**My Items** 

his page lists all the applications and other items in which you are a contact.

Expand All Collapse All

My Business License Applications (0) ⊙

My Code Enforcement Complaints (0) ⊙

My Contractor License Applications (1) ⊗

|   | Reference Number 主‡     | Name 🚉 | Address ±1 | Status <b>主</b> ‡ | Date Created 느↑ |
|---|-------------------------|--------|------------|-------------------|-----------------|
| I | LC1180818141            |        |            | Active            | 02/23/2023      |
|   | Upload Submittals Share |        |            |                   |                 |

| Documents | & | Images | 6 |
|-----------|---|--------|---|

| Date Uploaded | File Type  | Name                                 |
|---------------|------------|--------------------------------------|
| 03/05/2024    | Letter     | CV - Renewal Notice - MEP (2)        |
| 03/06/2024    | Letter     | CV - Renewal Notice - MEP            |
| 03/12/2024    | Form       | Image_001                            |
| 03/12/2024    | Photograph | Image_001 (2)                        |
| 03/12/2024    | Receipt    | Receipt for transaction: 2024-002416 |
| 03/12/2024    | Letter     | CV - Badge - New                     |